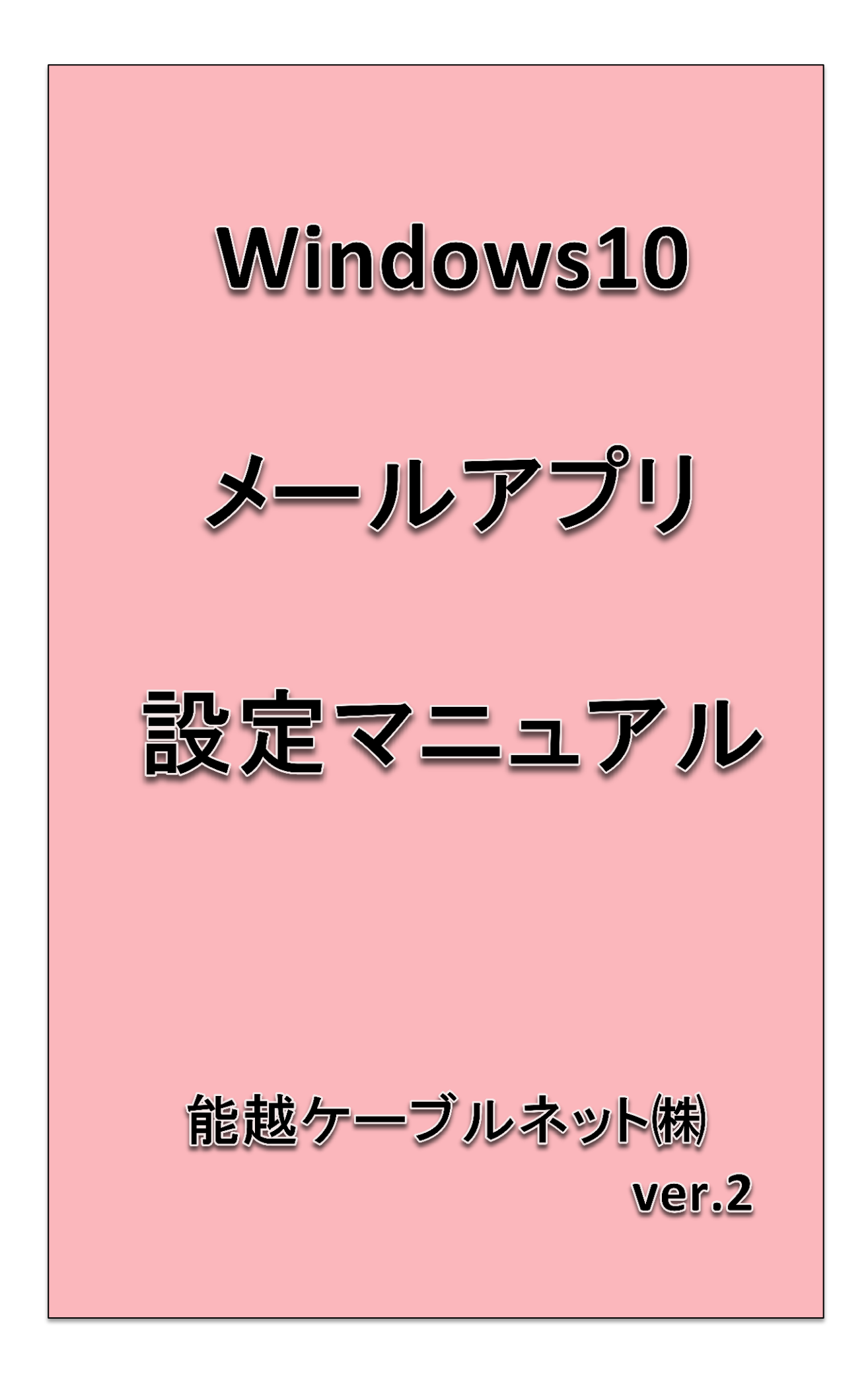

## ■ メールアドレスを新規設定する

1 スタート画面内のアプリー覧から「メール」、もしくはアイコンを クリックして、「メール」を起動します。

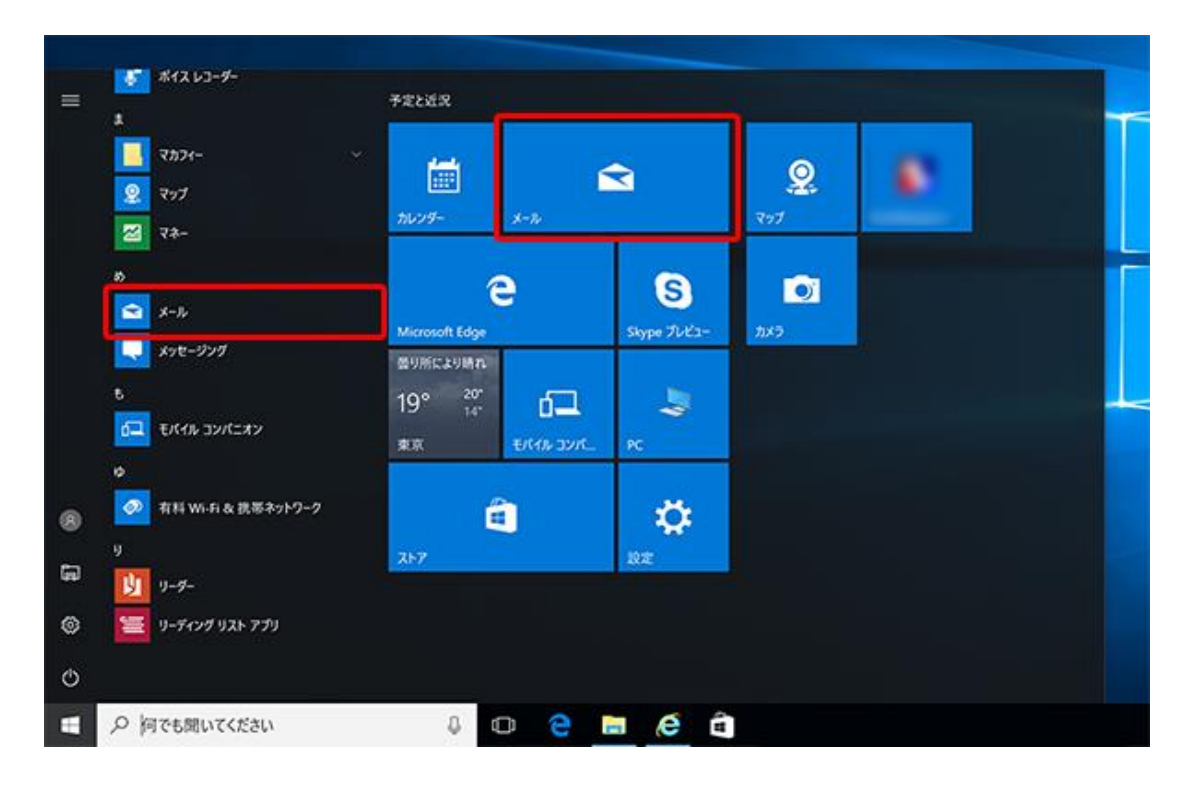

2 「ようこそ」画面が表示されますので、【使ってみる】をクリックします。 ※「ようこそ」画面が表示されず、受信トレイが表示された場合は、3に進んでください。

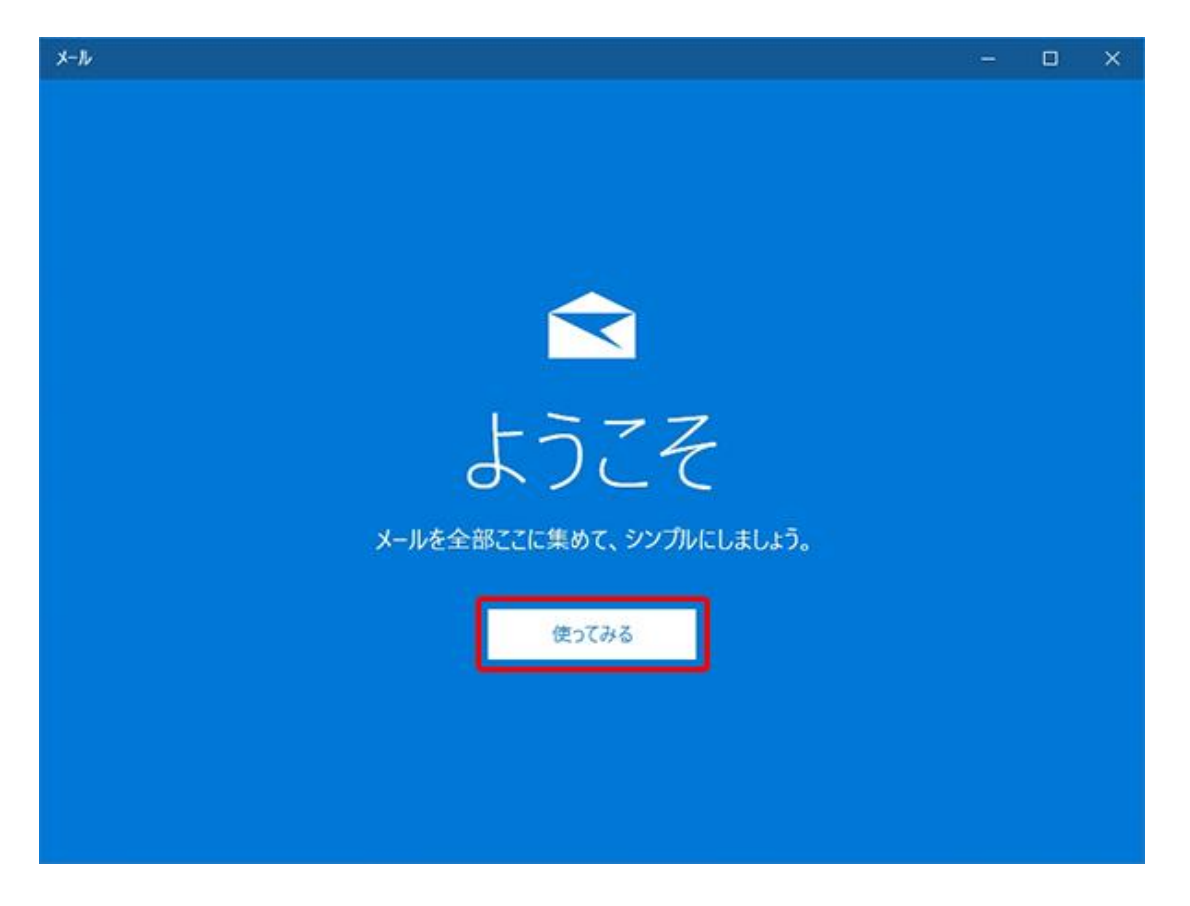

3 [アカウントの追加] をクリックします。

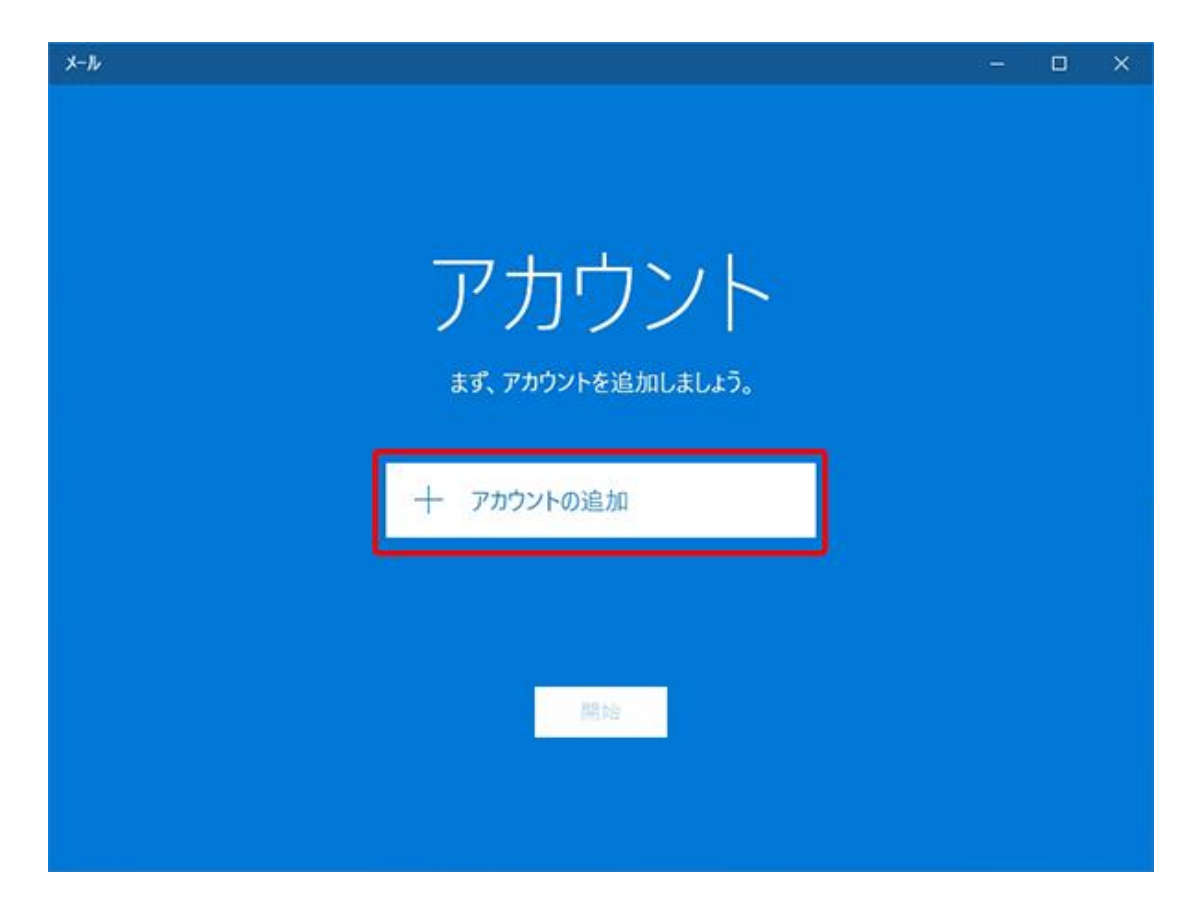

受信トレイが表示された場合、左側「アカウント」をクリック後、右側「アカウントの追加」を クリックしてください。

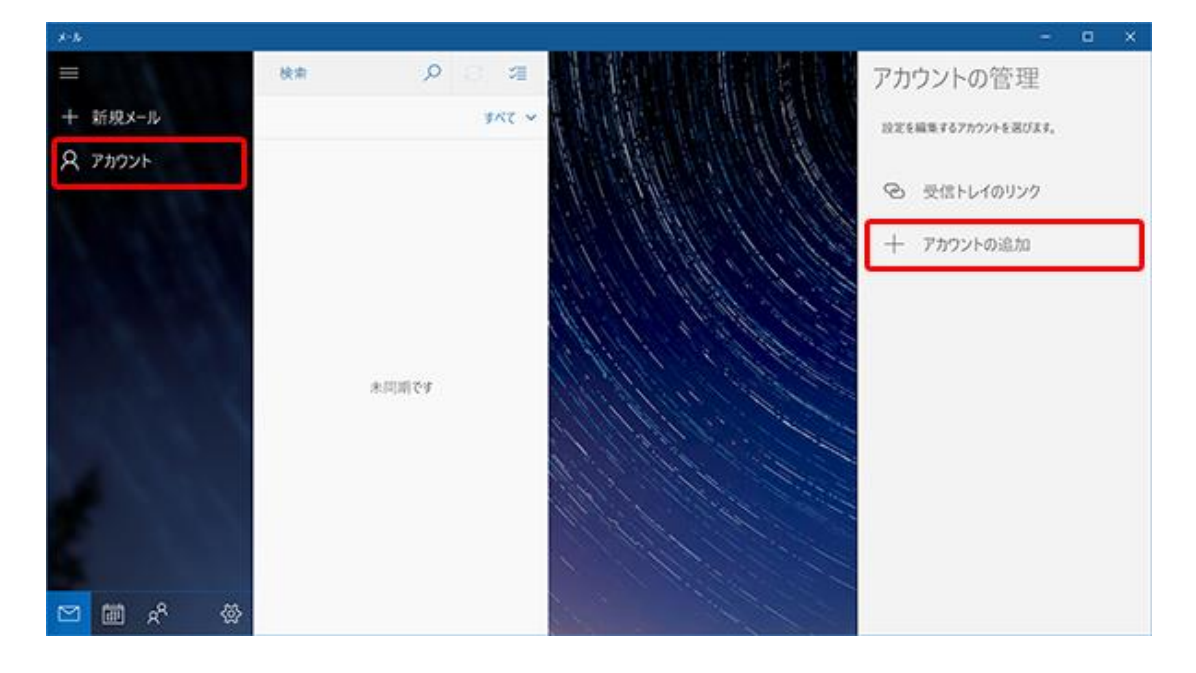

4 【詳細設定】をクリックします。

| アカウントの追加                         |     | × |
|----------------------------------|-----|---|
| アカウントの選択                         |     |   |
| EXChange<br>Exchange, Office 365 |     | 1 |
| Google                           |     | Ì |
| Yahoo! メール                       |     |   |
| iCloud                           |     |   |
| その他のアカウント<br>POP、IMAP            |     |   |
| 🔆 詳細設定                           |     |   |
|                                  | 閉じる |   |

## 5 [インターネット メール]をクリックします。

| アカウントの追加                                                                  | ×     |
|---------------------------------------------------------------------------|-------|
| 詳細設定<br>セットアップするアカウントの種類を選択します。不明な場合は、<br>スプロバイダーに確認してください。               | サービ   |
| Exchange ActiveSync<br>Exchange、および Exchange ActiveSync を使用するその他のアカウントが含ま | まれます。 |
| <b>インターネット メール</b><br>POP または IMAP アカウントを使用すると、Web ブラウザーでメールを表示できま        | きま    |
|                                                                           |       |
|                                                                           |       |
|                                                                           |       |
| キャンセル                                                                     |       |

## 6 [インターネット メール アカウント]設定画面が表示されます。 次の各項目を入力して、 **[サインイン]**をクリックします。

| アカウントの追加 ×                                             |
|--------------------------------------------------------|
| インターネット メール アカウント                                      |
| メールアドレスメールアドレスの全てを入力します。                               |
| 例)nouetsu@p1.cnh.ne.jp                                 |
| ユーザー名メールアカウント名を入力します。                                  |
| 例)nouetsu                                              |
| 例: kevinc、kevinc@contoso.com、domain¥kevinc             |
| パスワード 加入受付書のパスワードを入力します。                               |
| ••••••                                                 |
| アカウント名 任意の文字列を入力します。                                   |
| 例)能越太郎                                                 |
| この名前を使用してメッセージを送信 送信したメールの「差出人」として表示されます               |
| 例)能越太郎                                                 |
| 受信メールサーバー 受信サーバーを入力します。                                |
| p1.cnh.ne.jp                                           |
| アカウントの種類                                               |
| POP3                                                   |
| ↓ ↓<br>メールの送信 (SMTP) サーバー 送信サーバーに続き、: (コロン) 587を入力します。 |
| p1.cnh.ne.jp:587                                       |
| ✓ 送信サーバーには、認証が必要です チェックをつけます。                          |
| ✓ 送信メールに同じユーザー名とパスワードを使用する チェックをつけます。                  |
| □ 受信メールには SSL が必要 チェックを外します。                           |
| □ 送信メールには SSL が必要 チェックを外します。                           |
| キャンセル サインイン                                            |

7 [完了]画面が表示されますので、「完了」をクリックします。

| アカウントの追加              | × |
|-----------------------|---|
| すべて完了しました。            |   |
| アカウントは正常にセットアップされました。 |   |
| nouetsu@p1.cnh.ne.jp  |   |
|                       |   |
|                       |   |
|                       |   |
|                       |   |
|                       |   |
|                       |   |
|                       |   |
| 完了                    |   |
|                       |   |

これで設定は完了です。続いてメールの送受信を確認します。

■ メールの送受信を確認する

1 **[新規メール]**をクリックします。

| REFLY-KOWE-X-& |       |                                             | - 0 ×                                                                                                    |
|----------------|-------|---------------------------------------------|----------------------------------------------------------------------------------------------------|
| =              | 検索・ク  |                                             |                                                                                                    |
| + 新娘メール        | 受信トレイ | THE - ENGLAND CONTRACTOR OF THE CONTRACT OF |                                                                                                    |
| R 77071        |       |                                             |                                                                                                    |
| D 7x1V9-       |       |                                             |                                                                                                    |
| 受信トレイ          |       |                                             |                                                                                                    |
| TES            |       | AND A THE SECTION                           |                                                                                                    |
| 送信済みアイテム       |       | CHIN CHILLER                                |                                                                                                    |
| その他            | 未同間です | Establish and the second                    |                                                                                                    |
|                |       |                                             |                                                                                                    |
|                |       |                                             | 3                                                                                                    |
|                |       |                                             |                                                                                                    |
|                |       |                                             |                                                                                                    |
|                |       |                                             | and the second second s |
| 🖾 🖈 🛍 🖾        |       |                                             |                                                                                                    |

## 2 各項目を入力して、[送信]をクリックします。

[**宛先**]に初期設定で入力したメールアドレスを入力します。 [**件名**]に適当な文字列を入力します。 [**本文**]に適当な文字列を入力します。

| SELF- Coul - X-& |              |       |                               | - • ×      |
|------------------|--------------|-------|-------------------------------|------------|
|                  | 検索 りつ        | 0     | <b>書式</b> 挿入 オプション            | वि अव 🖻 उब |
| + 新規メール          | 受信トレイ        | ¥87 × | <u>A</u> 読 見出し1 ~ う 元に戻す      |            |
| 8 アカウント          |              | 1     | 亲出人                           |            |
| -                |              |       | 例)nouetsu@p1.cnh.ne.jp        | Sec.       |
| D 7x11/9-        |              |       | 作名 テスト                        |            |
| 受信トレイ            |              |       | テストメース                        |            |
| T#3 1            |              |       | Windows 10 版の <u>メール</u> から送信 |            |
| 送信済みアイテム         | + (11)) 7- F |       |                               |            |
| その他              | Contrast C 1 |       |                               |            |
|                  |              |       |                               |            |
|                  |              |       |                               |            |
|                  |              |       |                               |            |
|                  |              |       |                               |            |
| 🖾 🖈 📾 🖂          |              |       |                               |            |

3 [**このビューを同期]アイコン** 😳 をクリックします。

4 設定したユーザーアカウントの [**受信トレイ**]を開き、 送信したメールが受信されているか確認します。

| States - Kloud - X-A |          |        |         |         |     |     | 19. j.   | • | × |
|----------------------|----------|--------|---------|---------|-----|-----|----------|---|---|
| =                    | 検索       | P 3 4  | (一週間)   | ≪ 全員に返信 | →転送 | 国州林 | ゆ フラグの設定 |   |   |
| + 新規メール              | 受信トレイ    | ¥87. × | Windows |         |     |     |          |   |   |
| R 77021              | Windows  |        | -       |         |     |     |          |   |   |
|                      |          |        |         |         |     |     |          |   |   |
| D 7x1V9-             |          |        |         |         |     |     |          |   |   |
| 受信トレイ 1              | 1        |        |         |         |     |     |          |   |   |
| TRO                  | <b>1</b> |        |         |         |     |     |          |   |   |
| 送信済みアイテム             |          |        |         |         |     |     |          |   |   |
| その他                  |          |        |         |         |     |     |          |   |   |
|                      |          |        |         |         |     |     |          |   |   |
| A NOR                |          |        |         |         |     |     |          |   |   |
|                      |          |        |         |         |     |     |          |   |   |
|                      |          |        |         |         |     |     |          |   |   |
| 🖄 🏠 🛄 🖸              |          |        |         |         |     |     |          |   |   |

テストメールが受信できましたら、メール送受信の確認は完了です。